सम्पर्क नं.०१-४९०९३४४

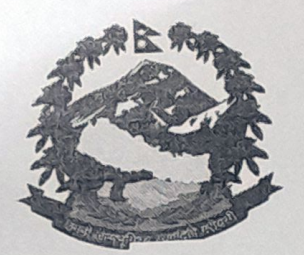

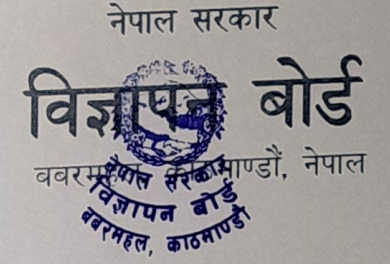

# पत्रपत्रिका सूचीकरण तथा नविकरण सम्बन्धी सूचना।

विज्ञापन (नियमन गर्ने) नियमावली,२०७७ (पहिलो संशोधन समेत) को नियम(४)क. मा भएको व्यवस्था बमोजिम विज्ञापन वितरण गर्ने प्रयोजनको लागि सञ्चारमाध्यम सूचीकरण गर्नुपर्ने भएकोले सम्पूर्ण छापामाध्यम(पत्रपत्रिका)लाई यस बोर्डमा सूचीकृत हुनको लागि यो सूचना प्रकाशित गरिएको सम्पूर्ण छापामाध्यम(पत्रपत्रिका)लाई यस बोर्डमा सूचीकृत हुनको लागि यो सूचना प्रकाशित गरिएको छ। गत आ.ब.मा सूचीकृत भएका पत्रपत्रिकाले अध्यावधिक कागजात सहित नविकरण गर्नुहुन अनुरोध छ।

बोर्डमा सूचीकृत हुनको लागि बोर्डको वेवसाइट adboard.gov.np मा AMS Login मार्फत online सूचीकृत एवं अध्यावधिक/नविकरण गर्ने व्यवस्था गरिएको छ। सूचीकरण कार्यमा सहजीकरणको लागि छापामाध्यम दर्ता पुस्तिका (Guideline) यस बोर्डको वेव साइटमा रहेको व्यहोरा अनुरोध छ।

दिनेश लुईटेल) Otol 0 & 109 शाखा अधिकृत

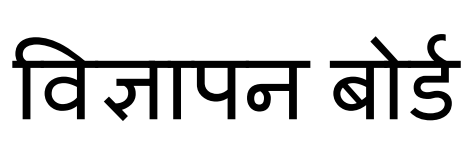

नेपाल सरकार

# प्रयोगकर्ता पुस्तिका

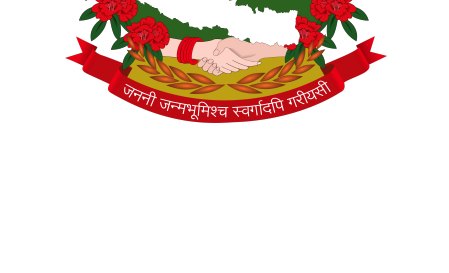

छापामाध्यम दर्ता

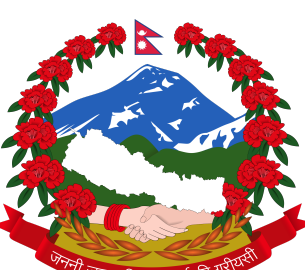

# छापामाध्यम दर्ता प्रयोगकर्ता पुस्तिका बारे

यो प्रयोगकर्ता पुस्तिकाले छापामाध्यम संचालन गर्ने संस्थाले AMS (Advertisement Management System) मा प्रयोगकर्ता कसरी सृजना गर्ने र कसरी अनलाईन मार्फत संस्था सुचिकृत गर्ने वर्णन गर्दछ।

तपाईं यो लिङ्कमा (https://ams.adboard.gov.np) गएर AMS खोल्न सक्नुहून्छ।

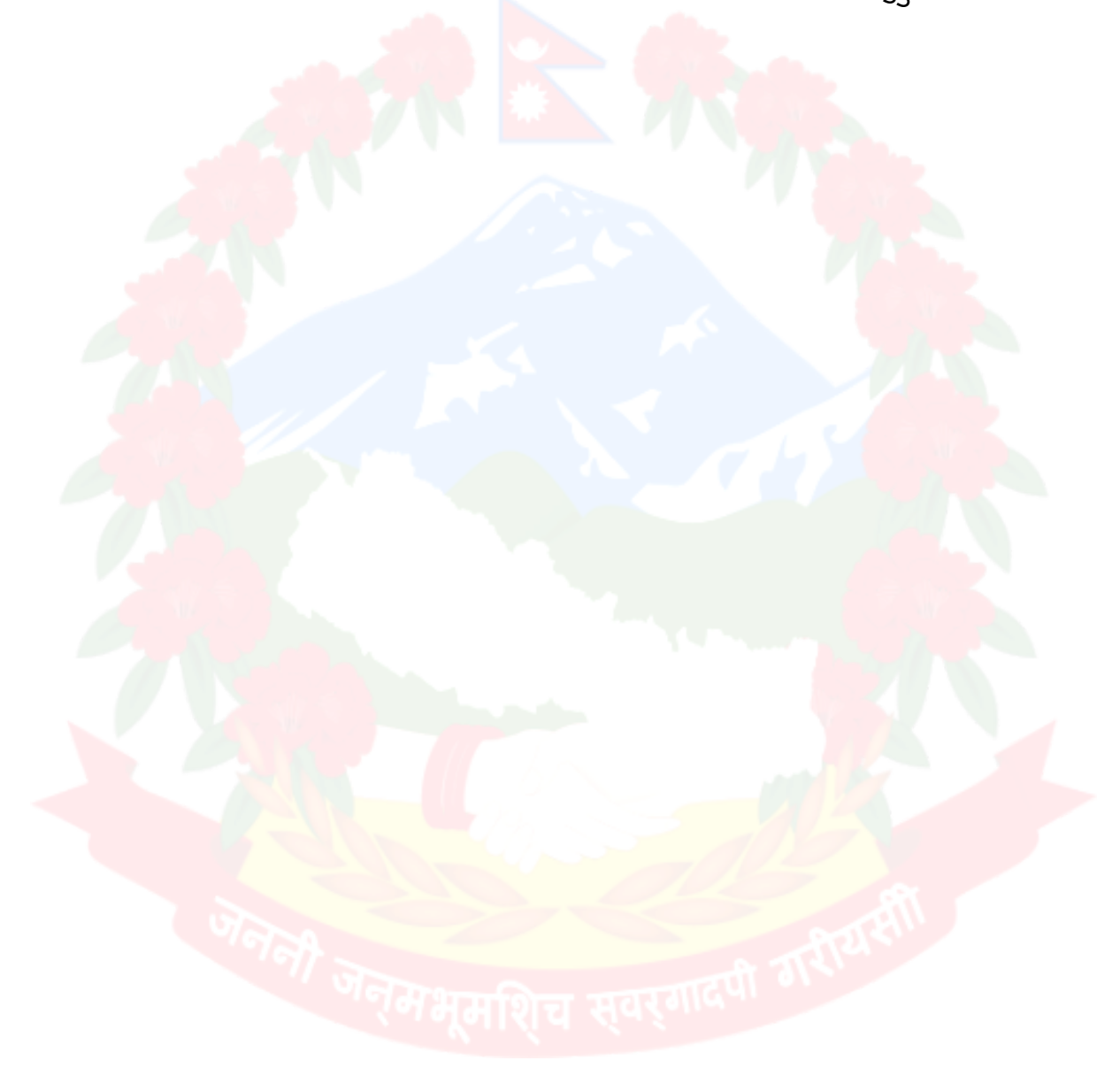

### <u>छापामाध्यम दर्ता</u>

| प्रयोगकर्ता पुस्तिका                           | 1  |
|------------------------------------------------|----|
| नेपाल सरकार                                    | 1  |
| विज्ञापन बोर्ड                                 | 1  |
| छापामाध्यम दर्ता प्रयोगकर्ता पुस्तिका बारे     | 2  |
| १. संस्था लगइन                                 | 4  |
| 2. प्रयोगकर्ता दर्ता छनौट <mark>पृष्ठ</mark>   | 5  |
| ३. संचार संस्थाको दर्ता फारम                   | 6  |
| ३.१ पासवर्ड परिवर्तन.                          | 7  |
| ४. संचार संस्थाको ड्यासबोर्ड                   | 8  |
| ७. निवेद <mark>न प्रक्रिया</mark>              | 9  |
| <u> ५.१ संस्थाको दर्ता</u> निवेदन              | 9  |
| <sup>9</sup> .२ स <mark>म्बन्धित</mark> कागजात | 11 |
| <sup>9.3</sup> सम्बन्धित संचारमाध्यम           | 12 |
| <u> ५.३.१ संचारमाध्यम</u>                      | 13 |
| <mark>७.३.२ सम्बन्धित का</mark> गजात           | 16 |
| ५.३.३ सम्बन्धित पत्रपत्रिका                    | 17 |
| 9.8 निवेदन                                     | 18 |
| छ. निवेदन पेश गरेपछि                           | 19 |

\_\_\_\_\_

# १. संस्था लगइन

| 🌻 📀 एजेन्सी दर्ता (प्रयोगकर्ता पुस्तक 🔹 Advertiseme | ent Boar 🗵 🛢 newspaper manual - Go 🞯 roman english to n                                                                                      | epali   💲 Advertisement Board S: 🛛 New Tab                                             | +                        | ~ _ @ ×             |
|-----------------------------------------------------|----------------------------------------------------------------------------------------------------|----------------------------------------------------------------------------------------|--------------------------|---------------------|
| ⊲ ▷ C □                                             | ▲ Not secure   103.109.230.14:8877/#/login                                                                                                   |                                                                                        | 아   🦁 🔺                  | *⊡ ≡                |
| MEUA SQL TUTOR III THE ONLYS V                      | ् अप्रामापु Dat 🖉 र उप्राम्वविष्ठु - प्रतिष्ठ - प्रविष्ठ - प्रविष्ठ - प्रविष्ठ - प्रविष्ठ - प्रविष्ठ - प्रव<br>नेपाल सरकार<br>विज्ञापन बोर्ड | ewebb 🤝 duogle bit 🖌 Advertise                                                         | अंग्रेजी   <b>नेपाली</b> |                     |
|                                                     |                                                                                                    | प्रयोगकर्ता नाम / इमेल<br>पासवर्ड<br><b>तग-इन</b><br>नयाँ प्रयोगकर्ता ? दर्ता गर्नुहोस | छ                        |                     |
| @                                                   |                                                                                                    |                                                                                        |                          | 0 ୧୧ & 4∖ ଇ 5:51 PM |

Fig: प्रयोगकर्ता लगइन पृष्ठ

<u>https://ams.adboard.gov.np</u> खोले पछि तपाईले यो पृष्ठ हेर्न सक्नुहुन्छ। यदि संस्था पहिले नै दर्ता <mark>भएको छ भ</mark>ने ईमेल र पासवर्ड प्रयोग गरि लगइन गर्न सकिनेछ। नयाँ संस्थाको दर्ता लागि ''द<mark>र्ता गर्नुहोस् / R</mark>egister Now " विकल्प क्लिक गर्नुपर्नेछ। विकल्प क्लि<mark>क गरेपछि</mark> तल देखिएको स्क्रीनमा जानेछ।

# 2. प्रयोगकर्ता दर्ता छनौट पृष्ठ

| नेपाल सरकार<br>विज्ञापन बोर्ड | अंग्रेजी । <b>नेपाली</b>                                                                                       |
|-------------------------------|----------------------------------------------------------------------------------------------------|
|                               | प्रयोगकर्ता प्रकार छनौट गर्नुहोस्<br>राचार संस्थाको प्रयोगकर्ता<br>पूरानो प्रयोगकर्ता ? लग-इन<br>आाठि जानुहोस् |

Fig: प्रयोगकर्ता दर्ता छनौट पृष्ठ

प्र<mark>योगकर्ता द</mark>र्ता छनौट पृष्ठमा "संचार संस्थाको प्रयोगकर्ता" विकल्पबाट छ<mark>नौट गर्नुहो</mark>स्। त्यसै गरी "अगाडी जानुहोस् / Next" भन्ने बटन क्लिक गर्नुहोस्। बटन क्लिक <mark>गरेपछि तलको</mark> स्क्रीन देख्न सकिन्छ।

मिभूमशिच स्वर्गादण

# ३. संचार संस्थाको दर्ता फारम

| नेपाल सरकार<br>विज्ञापन बोर्ड |                         |                                     | अंग्रेजी   <b>नेप</b> |
|-------------------------------|-------------------------|-------------------------------------|-----------------------|
| संस्था प्रयोगकर्ता दर्ता फारम |                         |                                     |                       |
| संस्थाको नाम (अंग्रेजी) •     | संस्थाको नाम (नेपाली) • | प्रसारण संस्थाको प्रकार •<br>Select | ¢                     |
| मोबाइल नम्बर •                | संस्थाको इमेल *         |                                     |                       |
|                               |                         |                                     |                       |
|                               |                         | पछाडी जानुरोस् रिसेट                | बुझाउनुहोस्           |

Fig: संचार संस्थाको दर्ता फारम

संचार सं<mark>स्थाको प्रय</mark>ोगकर्ता बनाउनका लागि संचार संस्था प्रयोगकर्त<mark>ा फारम भर्नु</mark>पर्ने छ। फारममा <mark>भर्नूपर्ने</mark> विवरण तल उल्लेख गरिएको छ :

- नाम (अंग्रेजी) : संचार संस्थाको नाम अंग्रेजीमा भर्नुहोस् (अनिवार्य)
- नाम (नेपाली) : संचार संस्थाको नाम नेपालीमा भर्नुहोस् (अनिवार्य)
- संस्थाको प्रकार : संचार संस्थाको प्रकार चयन गर्नुहोस् (अनिवार्य)
- मोबाइल नम्बर : संचार संस्थाको दस अंकको मोबाइल नम्बर भर्न्होस् (अनिवार्य)
- संस्थाको इमेल : संस्थाको आधिकारिक इमेल भर्नुहोस् (अनिवार्य)

(जरुरी नोट: \* ले मार्क गरिएका फिल्डहरु अनिवार्य भर्नुपर्ने छ )

सबै फिल्ड भरेपछि "बुझाउनुहोस् / Submit" बटन क्लिक गर्नुपर्ने छ। दर्ता सफल भएमा तल देखिएको जस्तो सन्देश स्क्रीनमा देखिने छ। दर्ता सफल भएपछि दिएको इमेल आईडीमा पासवर्ड आउनेछ, त्यो पासवर्ड प्रयोग गरि लगइन गर्न सकिनेछ।

| नेपाल सरकार<br>विज्ञापन बोर्ड |                                                       |                           | अंग्रेजी   <b>नेपाली</b>                        |
|-------------------------------|-------------------------------------------------------|---------------------------|-------------------------------------------------|
| संस्था प्रयोगकर्ता दर्ता फारम |                                                       |                           |                                                 |
| संस्थाको नाम (अंग्रेजी) *     | संस्थाको नाम (नेपाली) *                               | प्रसारण संस्थाको प्रकार • |                                                 |
|                               |                                                       | Select                    | \$                                              |
| मोबाइल नम्बर *                | त। सफल भएका छ।                                        | >                         |                                                 |
| तपाईंले वि                    | ज्ञापन बोर्ड प्रणालीमा सफलतापूर्वक दर्ता गर्नुभएको छ, |                           |                                                 |
| कृपया तप                      | ईको प्रयोगकर्ताको विवरण हेर्न तपाईको ईमेलमा जानुहोस । |                           |                                                 |
|                               | बन्द गर्नुसेस्                                        |                           | रिसेट बुझाउनुहोस्                               |
|                               |                                                       |                           |                                                 |
|                               |                                                       |                           |                                                 |
|                               |                                                       |                           |                                                 |
|                               |                                                       | Di Dana atar              | ण प्रत्योगस्त्री त्यास्त्रस्यार्थेस् विर्हताः ¥ |

Fig: दर्ता सफल सन्देश

# ३.१ पासवर्ड परिवर्तन.

पहिलो पटक लगइन गर्दा पासवर्ड परिवर्तन पृष्ठ देखिनेछ। यस पृष्ठबाट नयाँ पासवर्ड सेट गर्न सकिनेछ।

| 🎂 नेपाल सरकार      | 📃 विज्ञापन बोर्ड प्रणाली        |                                                    |                   | norgenagency@yopmail.co |
|--------------------|---------------------------------|----------------------------------------------------|-------------------|-------------------------|
| " विज्ञापन बोर्ड " | पासवर्ड परिवार्तन               |                                                    |                   |                         |
|                    | तपाई पहिलो पटक लग-इन गर्दै हुटु | हुन्छ   क्रिपया तपाईले पाउनु भएको पासवर्ड परिवर्तन | गर्नुहोस् ।       |                         |
|                    | अस्थायी पासवर्ड                 | नयाँ पासवर्ड                                       | पुनः नयाँ पासवर्ड |                         |
|                    |                                 | 0                                                  | 8                 | Ø                       |
|                    |                                 |                                                    |                   | सुरसित गर्नुहोस         |
|                    | _                               |                                                    |                   |                         |
|                    |                                 |                                                    |                   |                         |
|                    |                                 |                                                    |                   |                         |
|                    |                                 |                                                    |                   |                         |
|                    |                                 |                                                    |                   |                         |
|                    |                                 |                                                    |                   |                         |
|                    |                                 |                                                    |                   |                         |
|                    |                                 |                                                    |                   |                         |
|                    |                                 |                                                    |                   |                         |
|                    |                                 |                                                    |                   |                         |
|                    |                                 |                                                    |                   |                         |
|                    |                                 |                                                    |                   |                         |
| report1.pdf        | ^                               |                                                    |                   | Show All                |
|                    |                                 | Fig: पासवर्ड परिवर्तन फारम                         |                   |                         |
|                    |                                 |                                                    |                   |                         |
|                    |                                 |                                                    |                   |                         |
|                    |                                 |                                                    |                   |                         |
|                    |                                 |                                                    |                   |                         |
|                    |                                 |                                                    |                   |                         |
|                    |                                 |                                                    |                   |                         |
|                    |                                 |                                                    |                   |                         |
|                    |                                 |                                                    |                   |                         |
|                    |                                 |                                                    |                   |                         |
|                    |                                 |                                                    |                   |                         |
|                    |                                 |                                                    |                   |                         |
|                    |                                 |                                                    |                   |                         |
|                    |                                 |                                                    |                   |                         |

# ४. संचार संस्थाको ड्यासबोर्ड

| •          | •        | · ·           | c              | <b>`</b> |
|------------|----------|---------------|----------------|----------|
| Fig. मचार  | ' सम्थाव | ਨੀ ਯੋਧੀਗ      | कर्ता दयासब    | गरे      |
| rig. CIMIN | (1) 41   | 1/1 // 9/19/1 | 9/(11.5) 91/16 | 113      |

| 🎯 नेपाल सरकार<br>" विज्ञापन सेर्ट " | 😑 विज्ञापन बोर्ड प्रणाली                                                                                                    |                                                       |                                                                |                                       | fastnews@yopmail.com 🕶 |
|-------------------------------------|----------------------------------------------------------------------------------------------------|-------------------------------------------------------|----------------------------------------------------------------|---------------------------------------|------------------------|
| ાવગાવળ લાંડ                         |                                                                                                    |                                                       |                                                                |                                       |                        |
| 🚓 डचाशबोर्ड                         | निवेदन स्थिति                                                                                                    |                                                       |                                                                | <ul> <li>निवेदन हेर्नुहोस्</li> </ul> | सूचनाहरु               |
| 🦚 संस्थाको निवेदन                   |                                                                                                    |                                                       |                                                                |                                       | कनै अचना उपलब्ध हैन।   |
| मटत सेटअप                           | छिटो समाचार<br>छेगाना : आठतई गाउँपालिका, निषेवन अंक : M<br>संस्था नाम (अग्नेजी) • स<br>fast news<br>प्रसारण संस्थाको प्रकार •<br>पत्र पत्रिका | 1-207879-1958<br>संस्था नाम (नेपाली) •<br>छिटो समाचार | मोबाइल नम्बर *<br>1234567651<br>इंमेल *<br>fastnews@yopmaiLcom | • DRAFT                               |                        |
|                                     |                                                                                                    |                                                       |                                                                | 🖍 सम्पादन गर्नुहोस्                   |                        |
|                                     |                                                                                                    |                                                       |                                                                |                                       |                        |

लगइन गरि सकेपछि संचार संस्थाको प्रयोगकर्ता ड्यासबोर्ड माथि देखाइएको जस्तो देखिनेछ। संचार संस्था ड्यासबोर्ड सम्बन्धित संस्थाको जानकारी (सामान्य जानकारी र SUBMIT स्थिति ) देखिनेछ। त्यसपछि "संस्थाको निवेदन / Organization Application" अप्सन साईडबारबाट चयन गर्दै तपाईं अगाडि बढ्न सक्नुहुन्छ।

# ५. निवेदन प्रक्रिया

आवेदन प्रक्रिया सुरु गर्न, तपाईंले बाया तर्फ रहेको मेनु Option हरुबाट ''संस्थाको निवेदन / Organization Application" मा क्लिक गर्नु पर्नेछ। यसपछि सिस्टमले तपाईंलाई तल देखिएको स्क्रीनमा लानेछ। तपाइँ हाम्रो ड्यासबोर्ड पृष्ठमा "निवेदन हेर्नुहोस्" बटनमा क्लिक गरेर पनि यो कार्य गर्न सक्नुहुन्छ।

### ५.१ संस्थाको दर्ता निवेदन

| नपाल सरकार<br>" विज्ञापन बोर्ड " | 🗮 विज्ञापन बोर्ड प्रणाली                                   |                                                  | fastnews@yopmail                      |
|----------------------------------|------------------------------------------------------------|--------------------------------------------------|---------------------------------------|
| ।<br>बोर्ड                       | संस्थाको दर्ता निवेदन सम्बन्धित कागजा                      | त सम्बन्धित मिडिया निवेदन                        |                                       |
| ाको निवेदन<br>रोजश्रम            | मिडिया सन्चालन गर्ने संस्था को विवरन                       | r                                                | आवेदनको स्थिति :DRAFT                 |
| নতেপ                             | संस्था नाम (अंग्रेजी) •<br>fast news                       | संस्था नाम (नेपाली) •<br>छिटो समाचार             | मोबाइल नम्बर •<br>1234567651          |
|                                  | प्रसारण संस्थाको प्रकार •<br>पत्र पत्रिका                  |                                                  | ईमेल •<br>fastnews@yopmail.com        |
|                                  |                                                            |                                                  |                                       |
|                                  | <b>संस्था विवरणहरू</b><br>स्थायी लेखा नम्बर *              | बैंक नाम ('क' वर्ग )                             | खातावालाको नाम •                      |
|                                  | <b>संस्था विवरणहरू</b><br>स्थायी लेखा नम्बर •<br>123456111 | बँक नाम ('क' वर्ग )<br>Agriculture Development E | खातावालाको नाम •<br>Bank Ltd. 🗢 Ayush |

Fig: संचार संस्थाको विवरण फारम

<mark>फा</mark>रममा रहेका विवरण तल उल्<mark>लेख</mark> गरिएको छ :

- संस्था विवरणहरू
- स्थायी लेखा नम्बर :स्थायी लेखा नम्बर (Pan no.) भर्नुहोस। (अनिवार्य)
- बैंकको नाम ('क' वर्ग ): दिएको ड्रपडाउनबाट बैंक चयन गर्नु होस। (अनिवार्य)
- खातावालाको नाम : खातावालाको पुरा नाम भर्नुहोस। (अनिवार्य)
- बैंक शाखाको नाम : बैंक शाखाको नाम भर्नुहोस। (अनिवार्य)
- बैंक खाता नम्बर : बैंक खाता नम्बर भर्नुहोस। (अनिवार्य)
- बैंकको चेकको प्रतिलिपी :बैंकको चेकको प्रतिलिपी pdf, png, jpeg वा jpg प्रकारमा अपलोड गर्नुहोस्। अपलोड गरेको फाइलको आकार ३ MB भन्दा कम हुनेपर्नेछ। (अनिवार्य)
- सञ्चालक समिति

- नाम (अंग्रेजी) : व्यक्तिको नाम अंग्रेजीमा भर्न्होस। (अनिवार्य)
- नाम (नेपाली) : व्यक्तिको नाम नेपालीमा भर्नुहोस। (अनिवार्य)
- लिङ्ग : दिएको Options बाट व्यक्तिको लिङ्ग चयन गर्नुहोस्। (अनिवार्य)
- मोबाइल नम्बर : मोबाइल नम्बर भर्नुहोस। (अनिवार्य)
- पद (नेपाली): व्यक्तिको पद नेपालीमा भर्नुहोस। (अनिवार्य)
- ठेगाना (नेपाली): व्यक्तिको ठेगाना नेपालीमा भर्नुहोस। (अनिवार्य)
- सम्पर्क व्यक्ति : सम्पर्क व्यक्ति हो वा होईन चयन गर्नुहोस्। (अनिवार्य)

(नोट : ''सदस्यहरू थप्नुहोस् '' बटन क्लिक गरेर सदस्यहरू थप्न सकिनेछ )

• स्थान जानकारी

- प्रदेश : दिएको ड्रपडाउनबाट संचार संस्था रहेको प्रदेश चयन गर्नुहोस। (अनिवार्य)
- जिल्लाःदिएको इपडाउनबाट संचार संस्था रहेको जिल्ला चयन गर्नुहोस। (अनिवार्य)
- ्र स्थानीय तहः दिएको ड्रपडाउनबाट संचार संस्था रहेको स्थानीय त<mark>ह चयन गर्नु</mark>होस। (अनिवार्य)
- ठेगाना (नेपाली) :संचार संस्थाको ठेगाना नेपालीमा भर्नुहोस। (अनिवार्य)
- **ा वार्ड न**म्बर : दिएको ड्रप डाउनबाट संचार संस्था रहेको वार्ड नम्बर <mark>चयन गर्नुहोस</mark>। (अनिवार्य)
- गुगल प्लस कोड: संचार संस्था रहेको ठाउँको गुगल प्लस कोड भर्नुहोस। (ऐच्छिक )

(जरुरी नोट: \* ले मार्क गरिएका फिल्डहरु अनिवार्य भर्नु पर्नेछ ) सबै विवरण <mark>भरेपछि "संचित गर्नुहोस / Save</mark>" बटन क्लिक गर्नुहोस <mark>त्यस प</mark>छि "अगाडि जानुहोस् / Next" बटनमा क्लिक गर्नुहोस।

### ५.२ सम्बन्धित कागजात

| 🥝 नेपाल सरकार 🛛 🔤                 | विज्ञापन बोर्ड उ | ग्णली                                                                                                    |                               |                   | fastnews@yopmail.com |
|-----------------------------------|------------------|----------------------------------------------------------------------------------------------------|-------------------------------|-------------------|----------------------|
| ापगापण पाऽ<br>८३ मिनिमा जनावसोर्ट | संस्थाको दर्ता   | निवेदन <b>सम्बन्धित कागजात</b> सम्बन्धित मिडिया निवेदन                                                                                                    |                               |                   |                      |
| <ul> <li>मिडिया निवेदन</li> </ul> | सम्बन्धित व      | চাগসার                                                                                                    |                               |                   |                      |
|                                   | क्रम<br>संख्या   | कागवातको नाम                                                                                                    | अपलोड गरिएका<br>कागजातहरू     | কাশতারে আবংযক छ ? | कार्य                |
|                                   | ٩                | কাগনাবেক্টা নাশ: प्रचलित कानून बमोजिम संस्था र पत्रपत्रिका दर्ता प्रमाणपत्रको प्रतिलिभि<br>स्वीकृत कागजात प्रकारहरू: pdf , png , jpeg , jpg ,<br>अधिकतम कागजात आकार: 3 MB                          | 1285134779158_<br>htwfaip.pdf | ন্ত               | ۵                    |
|                                   | ş                | কাগন্যাবেঞ্চী নাদ: संस्थाको स्थायी लेखा नम्बर प्रमाण पत्रको प्रतिलिपि<br>स्वीकृत कागजात प्रकारहरू: pdf , png , jpeg , jpg ,<br>अधिकतम कागजात आकाट: 3 MB                                            | Designations.pdf              | 8                 | ۵                    |
|                                   | ş                | कागजातको नाम: सन्यालक समितिको हालका पद्यिकारीको नाम, ठेगाना र सम्पर्क नं. सहितको<br>बियरण,<br>स्वीकृत कागजात प्रकारहरू: pdf , png , jpeg , jpg ,<br>अधिकतम कागजात आकाट 3 MB                        | 1285134779158_<br>htwfaip.pdf | 8                 | ۵                    |
|                                   | 8                | কাগনারকो नाम: संस्थाको प्रबन्धपत्र/विधान्/नियमाধलीको प्रतिलिपि (Scanned Copy)<br>स्वीकृत कागजात प्रकारहरू: pdf , png , jpeg , jpg ,<br>अधिकतम कागजात आकार: 3 MB                                    | 1112.pdf                      | ন্ত               | ۵                    |
|                                   | ч                | ফালনারেকা নাশ: अधिसो आর্थিক ঘর্ষকা কং ঘ্রুর্চা দ্রশায়দেনকা ম্রারিলিণি<br>स्वीकृत कागजात प्रकारहरू: pdf , png , jpeg , jpg ,<br>अधिकराम कागजात आकार: 3 MB                                          | Designations.pdf              | <del>ម</del>      | ۵.                   |
|                                   | Ę                | कागनातको नाम: बोर्डले तोकेका अन्य कागनातहरु<br>स्वीकृत कागजात प्रकारहरू: pdf , png , jpeg , jpg ,<br>अधिकतम कागजात आकार: 3 MB                                                                      | Designations.pdf              | ਝ                 | 4                    |
|                                   | U                | কাগনাকেট নাদ: ট্রার কার্তান্সিনে নेपालबाट নেगানাং অधिন্নो ব্য_ঁহ্ব বর্ষ বর্ণাক্রথেদা परेको प्रमाजको<br>प्रतिलिपि<br>स्वीकृत कागजात प्रकारहरू: pdf , png , jpeg , jpg ,<br>अधिकतम कागजात आकार: 3 MB | 1112.pdf                      | छैन               | ۵                    |
|                                   |                  |                                                                                                    |                               | पछाठी जानुहोस्    | अगाडि जानुहोस्       |

Fig: संचार संस्थाको कागजात तालिका

यस पृष्ठमा <mark>प्रयोगकर्ताले आफ्नो संचार संस्था सम्बन्धित कागजात<mark>हरू अप</mark>लोड गर्नुपर्छ। अगाडि बढ्नको लागि देहायका <mark>काग</mark>जात आकार र प्रकार अनुसार अप्<mark>लोड</mark> गर्नुहोस् ।</mark>

चाहिने जरुरी कागजातहरु

- प्रचलित कानून बमोजिम संस्था र पत्रपत्रिका दर्ता प्रमाणपत्रको प्रतिलिपि
- प्रेस काउन्सिल नेपालबाट पछिल्लो वर्गीकरणमा परेको प्रमाणपत्रको प्रतिलिपि
- संस्थाको स्थायी लेखा नम्बर प्रमाणपत्रको प्रतिलिपि
- सञ्चालकको नाम, ठेगाना र सम्पर्क नं. सहितको विवरण
- संस्थाको प्रबन्धपत्र/विधान/नियमावलीको प्रतिलिपि
- अघिल्लो आर्थिक वर्षको कर चुक्ता प्रमाणपत्रको प्रतिलिपि
- बोर्डले तोकेका अन्य कागजातहरु

सबै आवश्यक कागजातहरू अपलोड गरेपछि "अगाडि जानुहोस् / Next" बटन क्लिक गर्नुहोस

### ५.३ सम्बन्धित संचारमाध्यम

| नेपाल सरकार                        | ≡ 1 | विज्ञापन बोर्ड प्रणाली                 |                                       |                                  | slowest@yopmail.com <del>~</del> |
|------------------------------------|-----|----------------------------------------|---------------------------------------|----------------------------------|----------------------------------|
| " (वजापन als "<br>रू. न्न्याभबोर्ड |     | संस्थाको दर्ता निवेदन सम्बन्धित कागजात | सम्बन्धित मिडिया निवेदन               |                                  |                                  |
| 🦚 संस्थाको निवेदन                  | ;   | कृपया तपाईको संस्था अन्तर्गत भएका मिरि | डेयाहरु हाल्न ' मिडिया थप्नुहोस' लेखि | खेएको हरियो बटन प्रेस गर्नुहोस । | 🕂 मिडिया थप्नुहोस्।              |
| 🕜 महत सेटअप                        |     | <b>TH</b> 00 1 110                     |                                       | A                                |                                  |
|                                    |     | भूग मिडियाको नाम (अग्रेजी)<br>संख्या   | मोबाइल नम्बर<br>कनै डाटा उपलब्ध घे    | इमेल<br>ठेन                      | कार्य                            |
|                                    |     |                                        | 3 , 0.0, 0 , 1.1.1                    | पछाडी जानूहोर                    | स् अगाडि जानुहोस्                |
|                                    |     |                                        |                                       |                                  |                                  |
|                                    |     |                                        |                                       |                                  |                                  |
|                                    |     |                                        |                                       |                                  |                                  |
|                                    |     |                                        |                                       |                                  |                                  |
| THE N                              |     | Fig:सम्बन्धित प                        | त्रपत्रिका तालिका                     |                                  |                                  |

सोही संस्थाको नाममा अर्को पत्रपत्रिका भए थप्नका लागि "+ मिडिया थप्नुहोस् / Add Media" बटन क्लिक गर्नुहोस |

### ५.३.१ संचारमाध्यम

| 🧟 नेपाल सरकार<br>" तिचामन बोर्ड "                                                                                       | ≡ | विज्ञापन बोर्ड प्रणाली                                                 | slowest@yopmail.com <del>~</del>                                                                                                    |
|----------------------------------------------------------------------------------------------------|---|------------------------------------------------------------------------|----------------------------------------------------------------------------------------------------|
| <ul> <li>वेपाल सटकार</li> <li>"विजायन योर्ड "</li> <li>उचाशबोर्ड</li> <li>संस्थाको निवेदन</li> <li>मडत सेटअप</li> </ul> | = | विज्ञापन बोर्ड प्रणाली<br>संस्थाको दर्ता निवेदन<br>मिडिया<br>कागजातहरू | <ul> <li>डlowest@yopmail.com </li> <li>सम्बन्धित कागजात सम्बन्धित मिढिया निवेदन</li> <li>सिम्बन्धित मिडिया</li> <li>सिडिया विवरणहरू</li> <li>मिडिया विवरणहरू</li> <li>मिडियाको नाम (अंग्रेजी) • मिडियाको नाम (नेपाली) • मोबाइल नम्बर • प्रेस काउन्सिल द्वारा वर्गीकृत<br/>हो? •</li> <li> ि हो हो</li> </ul> |
|                                                                                                    |   |                                                                        | ईमेल • दर्ता भएको निकाय • इजाजत नम्बर •<br>                                                                                                    |

Fig: पत्रपत्रिकाको विवरण फारम

• पत्रपत्रिकाको विवरणहरू

- मिडियाको नाम (अंग्रेजी) : पत्रपत्रिकाको नाम अंग्रेजीमा भर्नुहोस। (अनिवार्य)
- मिडियाको नाम (नेपाली) : पत्रपत्रिकाको नाम नेपालीमा भर्नुहोस। (अनिवार्य)
- मोबाइल नम्बर : पत्रपत्रिकाको आधिकारीक मोबाइल नम्बर भर्नुहोस। (अनिवार्य)
- प्रेस काउन्सिल, नेपालद्वारा वर्गीकृत हो : प्रेस काउन्सिल नेपालद्वारा वर्गीकृत हो वा होईन Option बाट चयन गर्नुहोस। (अनिवार्य)
- वर्ग : प्रेस काउन्सिल नेपालद्वारा वर्गीकृत हो भने ड्रपडाउनबाट वर्ग चयन गर्नुहोस्। (अनिवार्य)
- ईमेल : पत्रपत्रिकाको आधिकारिक ईमेल भर्नुहोस। (अनिवार्य)
- दर्ता भएको निकाय :पत्रपत्रिका दर्ता भएको निकाय इपडाउनबाट चयन गर्नुहोस्। (अनिवार्य)
- इजाजत नम्बर : पत्रपत्रिकाको इजाजत नम्बर भर्नुहोस। (अनिवार्य)
- नियमित प्रकाशन भएको मिति: पत्रपत्रिका नियमित प्रकाशन शुरु भएको मिति चयन गर्नुहोस्। (अनिवार्य)
- प्रकाशन क्षेत्रको प्रकार : पत्रपत्रिकाको प्रकाशन क्षेत्रको प्रकार ड्रपडाउनबाट चयन गर्नुहोस्। (अनिवार्य)
- प्रकाशन क्षेत्र सूची : पत्रपत्रिकाको प्रकाशन क्षेत्रको सूची ड्रपडाउनबाट चयन गर्नुहोस्।
   (अनिवार्य)

- नियमित प्रकाशन भइरहेको हो : पत्रपत्रिका नियमित प्रकाशन भइरहेको हो वा होईन
   Option बाट चयन गर्नुहोस। (अनिवार्य)
- थप भुक्तानी हुने : थप भुक्तानी हुने हो वा होईन Option बाट चयन गर्नुहोस।
   (अनिवार्य)
- विशिष्टकरण क्षेत्र : थप भुक्तानी हुने हो भने ड्रपडाउनबाट कारण चयन गर्नुहोस्।
   (अनिवार्य)
- कार्यालय ठेगाना
  - प्रदेश : दिएको ड्रप डाउनबाट पत्रपत्रिकाको कार्यालय रहेको प्रदेश चयन गर्नुहोस।
     (अनिवार्य)
  - जिल्ला:दिएको ड्रप डाउनबाट पत्रपत्रिकाको कार्यालय रहेको जिल्ला चयन गर्नुहोस।
     (अनिवार्य)
  - स्थानीय तहः दिएको ड्रप डाउनबाट पत्रपत्रिकाको कार्यालय रहेको स्थानीय तह चयन गर्नुहोस।(अनिवार्य)
  - ठेगाना (नेपाली) :पत्रपत्रिकाको कार्यालय ठेगाना नेपालीमा भर्नुहोस। (अनिवार्य)
  - वार्ड नम्बर : दिएको ड्रप डाउनबाट पत्रपत्रिकाको कार्यालय रहेको वार्ड नम्बर चयन गर्नु होस। (अनिवार्य )
  - गुगल प्लस कोड: पत्रपत्रिकाको कार्यालय रहेको ठाउँको गुगल प्लस कोड भर्नुहोस।
     (ऐच्छिक)

• प्रकाशन स्<mark>थान</mark>

- प्रदेश : दिएको ड्रप डाउनबाट पत्रपत्रिकाको प्रकाशन स्थान रहेको प्रदेश चयन गर्नु होस।
   (अनिवार्य)
- जिल्ला:दिएको इप डाउनबाट पत्रपत्रिकाको प्रकाशन स्थान रहेको जिल्ला चयन गर्नु होस। (अनिवार्य)
- स्थानीय तहः दिएको इप डाउनबाट पत्रपत्रिकाको प्रकाशन स्थान रहेको स्थानीय तह चयन गर्नुहोस्।(अनिवार्य)
- ठेगाना (नेपाली) :पत्रपत्रिकाको प्रकाशन स्थानको ठेगाना नेपालीमा भर्नुहोस।
   (अनिवार्य)
- वार्ड नम्बर : दिएको ड्रप डाउनबाट पत्रपत्रिकाको प्रकाशन स्थान रहेको वार्ड नम्बर चयन गर्नु होस। (अनिवार्य)

(जरुरी नोट: \* ले मार्क गरिएका फिल्डहरु अनिवार्य भर्न्पर्ने छ। )

सबै विवरण भरेपछि "संचित गर्नुहोस / Save" बटन क्लिक गर्नुहोस

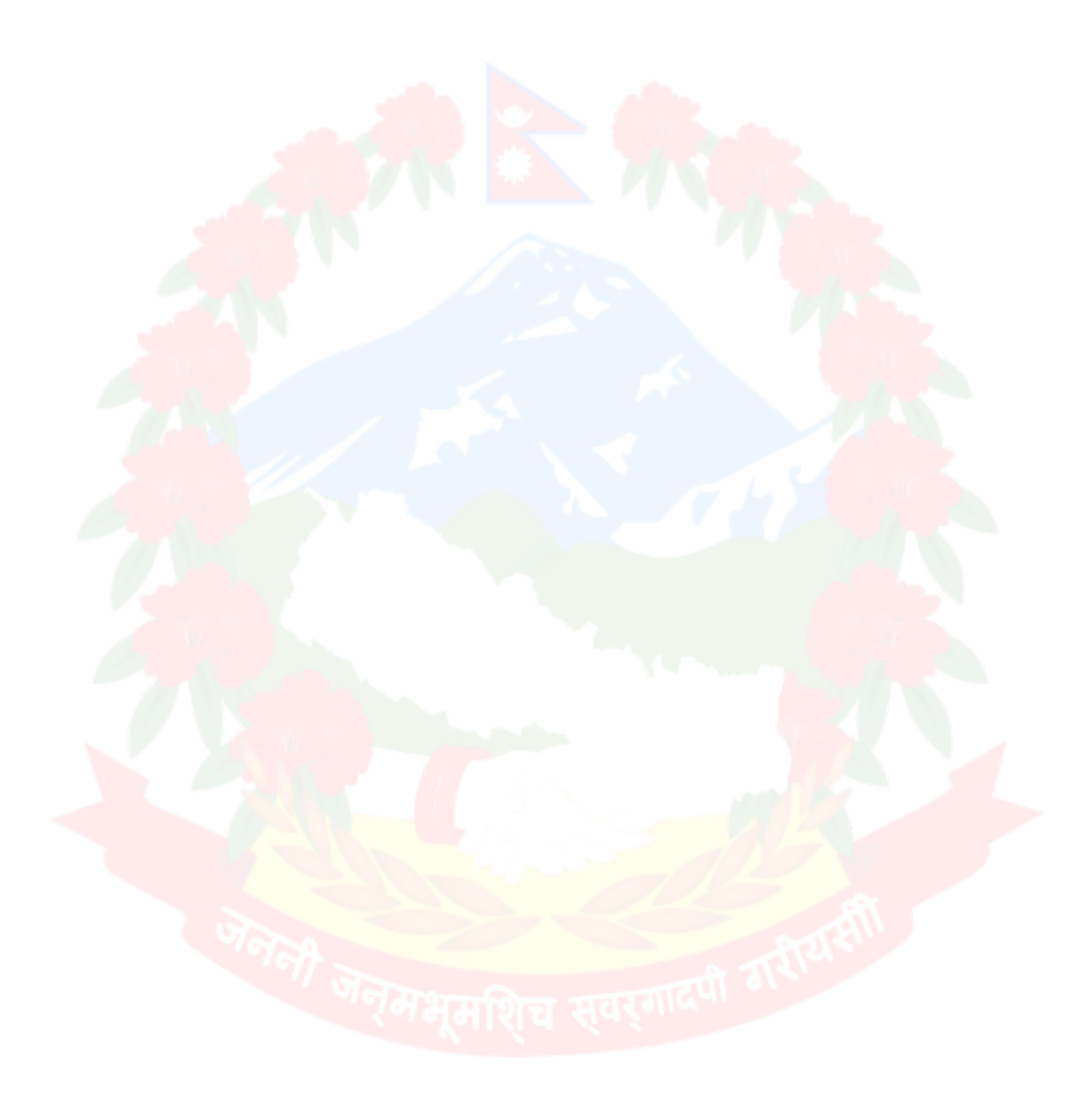

### ५.३.२ सम्बन्धित कागजात

| 🔤 📀 एजेन्सी दर्ता (प्रयोगकर्ता पुस्त 🕬                                                                                                    | 🗴 Advertisement Boart 🗴 🗐 newspa | per manual - Go   😌 eng to nep - Google Sea 🔼 Nepali Unicode 📚 Nep   🕄                                                                                                    | 🔊 Numbers in Nepali (नेपाल 💲 Advertisement Board    | S;  <b>+</b> → _ @ ×              |
|----------------------------------------------------------------------------------------------------|----------------------------------|----------------------------------------------------------------------------------------------------|-----------------------------------------------------|-----------------------------------|
| d ⊳ C                                                                                                    | A Not secure   103.109.23        | 0.14:8877/#/media-user/application?moduleName=MEDIA-GENERAL-FORM                                                                                                    | 🖛 ର୍  🦁 🔺                                           | <b>≯</b> ⊡ ≡                      |
| 🛚 MEGA 😐 SQL Tutori 🖪 T                                                                                                    | The Only S 😵 Spring Dat 🦊 📟      | Synology C 🧆 ABS - Goog 🍐 SaleWebD 🐵 Google Dri 💈 Adv                                                                                                    | vertise                                             |                                   |
| 🤹 नेपाल सरकार<br>" विज्ञापन बोर्ड "                                                                                                    | 🗮 विज्ञापन बोर्ड प्रणाली         |                                                                                                    |                                                     | fastnews@yopmail.com <del>-</del> |
| 🖚 मिडिया इयाशवोर्ड                                                                                                    | संस्थाको दर्ता निवेदन सम्बन्धित  | कागजात <b>सम्बन्धित मिडिया</b> निवेदन<br>                                                                                                    |                                                     |                                   |
| 🖇 मिडिया निवेदन                                                                                                    |                                  |                                                                                                    |                                                     | 🗊 सूची हेर्नुहोस्                 |
|                                                                                                    | मिडिया                           | सम्बन्धित कागजात                                                                                                    |                                                     |                                   |
|                                                                                                    | कागजातहरू                        |                                                                                                    |                                                     |                                   |
|                                                                                                    |                                  | क्रम कागजातको नाम<br>संख्या                                                                                                    | अपलोब गरिएका कागजात आवश्यक<br>कागजातहरू छ ?         | कार्य                             |
|                                                                                                    |                                  | कागजातको नाम: त्तंचार मन्द्रातमय वा सुचना प्टरसारन बिभागबाट प्र्यास नियमित प्रस<br><sup>9</sup> स्वीकृत कागजात प्रकारकर: pdf , png , jpeg , jpg ,<br>अधिकरम कागजात आळार: 3 MB | ारन बारेको पत्र 1285134779<br>158_htwfaip.p छ<br>df | ٩                                 |
|                                                                                                    |                                  |                                                                                                    |                                                     | संधित गर्नुहोस्                   |
|                                                                                                    |                                  |                                                                                                    |                                                     |                                   |
|                                                                                                    |                                  |                                                                                                    |                                                     |                                   |
|                                                                                                    |                                  |                                                                                                    |                                                     |                                   |
|                                                                                                    |                                  |                                                                                                    |                                                     |                                   |
| (in the second second s |                                  |                                                                                                    | 0                                                   | 🎕 🖣 1 🚠 👊 🔒 12:45 PM              |

Fig: पत्रपत्रिकाको कागजात तालिका

<mark>यस पृष्ठमा प्र</mark>योगकर्ताले आफ्नो मिडिया संग सम्बन्धित कागजातहरू अ<mark>पलोड गर्नुप</mark>र्छ। अगाडि बढ्नको लागि देहायका कागजात अप्लोड गर्नुहोस् ।

आ<mark>वश्यक कागज</mark>ातहरु

सम्बन्धित निकायमा पत्रपत्रिका दर्ता भएको प्रमाणपत्रको प्रतिलिपी

(जरुरी नोट: विशिष्टकरण क्षेत्र र वर्ग अनुसार) जरुरी कागजातहरु फ<mark>रक हु</mark>नेछन ) आवश्यक कागजातहरू अपलोड गरे पछी "संचित गर्नुहोस् / Save" Button) क्लिक गर्नुहोस्।

### ५.३.३ सम्बन्धित पत्रपत्रिका

| 🥝 नेपाल सरकार<br>" विज्ञापन बोर्ड " | 📃 বিল্লা | ापन बोर्ड प्रणाली                      |                                         |                                | fastnews@yopmail.com <del>-</del> |
|-------------------------------------|----------|----------------------------------------|-----------------------------------------|--------------------------------|-----------------------------------|
| र ज्याशबोर्ड                        | संस्थ    | थाको दर्ता निवेदन सम्बन्धित कागजा      | त <b>सम्बन्धित मिडिया</b> निवेदन        |                                |                                   |
| 🤹 संस्थाको निवेदन                   | कृप      | ाया तपाईको संस्था अन्तर्गत भएका ।      | मेडियाहरु हाल्न ' मिडिया थप्नुहोस' लेखि | एको हरियो बटन प्रेस गर्नुहोस । | 🕂 मिडिया थप्नुहोस्।               |
| ? महत संटअप                         | 3        | क्रम<br>संख्या मिडियाको नाम (अंग्रेजी) | मोबाइल नम्बर                            | ईमेल                           | कार्य                             |
|                                     |          | 9 Test media 2                         | 4343434355                              | testemail@yopmail.com          | / 6                               |
|                                     |          |                                        |                                         | पछाडी जानु                     | होस् अगाडि जानुहोस्               |
|                                     |          |                                        |                                         |                                |                                   |
|                                     |          |                                        |                                         |                                |                                   |
|                                     |          |                                        |                                         |                                |                                   |
|                                     |          |                                        |                                         |                                |                                   |
|                                     |          |                                        |                                         |                                |                                   |

*Fig:*सम्बन्धित पत्रपत्रिका तालिका

पत्रपत्रिका थपेपछि माथिको जस्तै तालिकामा देख्न सक्नुहुन्छ। यदि अर्को पत्रपत्रिका थप्नु पर्ने भए "+ मिडिया थप्नुहोस् / Add Media" बटन क्लिक गर्नुहोस्। निवेदन दिनका लागि "अगाडि जानुहोस् / Next" बाटनमा क्लिक गर्नुहोस।

# मभूमशिच स्वर्गादा

### ५.४ निवेदन

| 🥸 नेपाल सरकार<br>। तिन्यान रोर्ज ।                     | ≡ | विज्ञापन बोर्ड प्रजाली                                                                                                    | fastnews@yopmail.com <del>-</del> |   |
|--------------------------------------------------------|---|----------------------------------------------------------------------------------------------------|-----------------------------------|---|
| विज्ञापण बाठ<br>📣 डयाशबोर्ड                            |   | संस्थाको दर्ता निवेदन सम्बन्धित कागजात सम्बन्धित भिढिया <b>निवेदन</b>                                                                                                    |                                   | l |
| <ul> <li>संस्थाको निवेदन</li> <li>महत सेटअप</li> </ul> |   | निवेदनको अनुसूसी                                                                                                    |                                   |   |
|                                                        |   | यदि तपाईले फारमहरूमा कुनै परिवर्तन गर्नुभएको छ भने कृपया स्क्रिनको तल रहेको "निवेदन जेनरेट गर्नुहोस्" बटनमा क्लिक गर्नुहोस्।<br>नोट: कृपया निवेदन डाउनलोड गरी, हस्ताक्षर गरिएको निवेदन स्क्यान गरी pdf ढाँचामा अपलोड गर्नुहोस्!                                   | विदन अपलोड गर्नुहोस्              |   |
|                                                        |   | ≡ ecpCmVuZHN0cmVhbQpI 1 / 1   − 75% +   🗄 🔊 🛓                                                                                                    | • : _                             |   |
|                                                        |   | ानबदन नम्बर: M-२०७८७९-१९५८<br>नेपाल सरकार<br>विद्यापन बोर्ड<br>बबरमहल, काठमाडौँ                                                                                                    |                                   |   |
|                                                        |   | श्रीमान अध्यक्षञ्<br>विद्यापन बोर्ब,<br>बबरगहल, काठमाडी ।<br>विषय : छापामाण्यम सूपीकरणका लागी आवेदन पेश गरेको बारे ।<br>विद्यापन (नियमन गर्ने) पेन, २०७६, तथा विद्यापन (नियमन गर्ने) नियमावली, २०७७, विद्यापन उत्पादन, वितरण,प्रकाशन तथा प्रसारण सम्बन्धित        |                                   |   |
|                                                        |   | आचारसहिता, २०७१ बमोजिंग विद्यापन बोर्डमा देहापको विवरण सहित छापामाध्यम सूचीकरण लागि यो निवेदन पेस गरेका छौ ।<br>(१) संस्थाको नामः छिटो समाचार<br>(२) ठेगाना प्रदेश द, तेहपुपा, आठराई गाउँपालिका - ७, धफम<br>(२) स्वानककले नाम ठेगाना 7 स्यायर्क में संदिशको विवरण |                                   |   |
|                                                        |   | प्रित्स विद्याप्त प्रदेश पर क्रिया प्रदेश के स्वार्थ प्रदेश के स्वार्थ के स्वार्थ के स्वार्थ के स्वार्थ के स्वा<br>भिन्न मुक्त anij@yopmail.net १८१८७६६५४५ केमा                                                                                                   |                                   |   |
|                                                        |   | (¥) HIISUI 1997UL                                                                                                    |                                   |   |

Fig:सिस्टमले उपलब्ध गराउने निवेदन

स<mark>बै विवरण</mark> भरिसके पछि सिस्टमले एउटा निवेदन उपलब्ध गराउनेछ । <mark>उक्त निवेदन</mark> डाउनलोड गरेर दस्तखत र कार्यालयको छाप लगाई अपलोड गर्नु पर्नेछ।

निवेदन upload गरिसकेपछी आफ्नो निवेदन पेश गर्न सक्नुहुन्छ। निवेदन पेश गर्न ''बु<mark>झाउनुहोस् / S</mark>ubmit'' बटन क्लिक गर्नुहोस।

# छ. निवेदन पेश गरेपछि

निवेदन पेश गरेपछि तलको स्क्रिनमा देखाइए अनुसार तपाईको ड्यासबोर्डमा रहेको आवेदनको स्थिति "SUBMIT" मा परिवर्तन हुनेछ।

| 🥝 नेपाल सरकार                                                                                                | 😑 विज्ञापन बोर्ड प्रणाली                                                                                                    | fastnews@yopmail.com 🗸         |
|----------------------------------------------------------------------------------------------------|----------------------------------------------------------------------------------------------------|--------------------------------|
| <ul> <li>* विजापन वोर्ड *</li> <li>&gt; डयाशवोर्ड</li> <li>२ संस्थाको निवेदन</li> <li>े मढत सेटअप</li> </ul> | निवेदन स्थिति ● मिस्टन स्ट्रेस<br>ि समाचार<br>रेगाना : आठराई गाउँपालिका,<br>निवेदन अंक : M-207879-1958<br>संस्था नाम (अंग्रेजी) • संस्था नाम (नेपाली) •<br>निवेदन अंक : M-207879-1958<br>संस्था नाम (अंग्रेजी) • संस्था नाम (नेपाली) •<br>निवेदन अंक : M-207879-1958<br>संस्था नाम (अंग्रेजी) • संस्था नाम (नेपाली) •<br>निवेदन अंक : M-207879-1958<br>संस्था नाम (अंग्रेजी) • संस्था नाम (नेपाली) •<br>निवेदन अंक : M-207879-1958<br>संस्था नाम (अंग्रेजी) • संस्था नाम (नेपाली) •<br>निवेदन अंक : M-207879-1958<br>संस्था नाम (अंग्रेजी) • संस्था नाम (नेपाली) •<br>निवेदन अंक : M-207879-1958 | ख<br>कुनै सूक्ष्मा उपलब्ध छैन। |
|                                                                                                    | Fig: ऐश गोको मिशनि                                                                                                    |                                |

विज्ञापन बोर्डले तपाईंको निवेदन विवरणहरू प्रमाणित गर्न केही समय लिनेछ। त्यसैले बोर्डले तपाईंको आवेदन प्रमाणित नगरेसम्म कृपया धैर्य गर्नुहोस्। तपाईंको आवेदन स्वीकृत भएमा तपाईंको दर्ता गरिएको इमेलमा एउटा इमेल पठाइनेछ।

त्यसै गरी कुनै गल्ती वा अवैध विवरणहरू भएमा निवेदन अस्वीकार गरिएको, इमेल पठाइनेछ। अस्वीकृत भएको अवस्थामा कृपया लगइन गर्नुहोस् र आफ्नो गल्ती सच्याउनुहोस्। सुधार गरेपछि फेरि आवेदन पेश गर्न आवश्यक छ।

स्वीकृत वा अस्वीकृत केस ड्यासबोर्डबाट पनि हेर्न सकिन्छ। "REJE<mark>CT" को</mark> अवस्थामा, तपाईंले किन अस्वीकार गर्नुभयो भन्ने टिप्पणीहरू हेर्न सक्नुहुन्छ। सम्पूर्ण टिप्पणीहरू हेर्न यसमा क्लिक गर्नुहोस्

| तपाईको आवेदन दिइएको कारणले अस्वीकार गरिएको छ             |
|----------------------------------------------------------|
| स्थिति                                                   |
|                                                          |
| • REJECT<br>तपाईको आवेदन दिइएको कारणले अस्वीकार गरिएको छ |
| ×                                                        |
| गे कारणले अस्वीकार गरिएको छ                              |
|                                                          |

Fig: अस्वीकृत टिप्पणीहरू

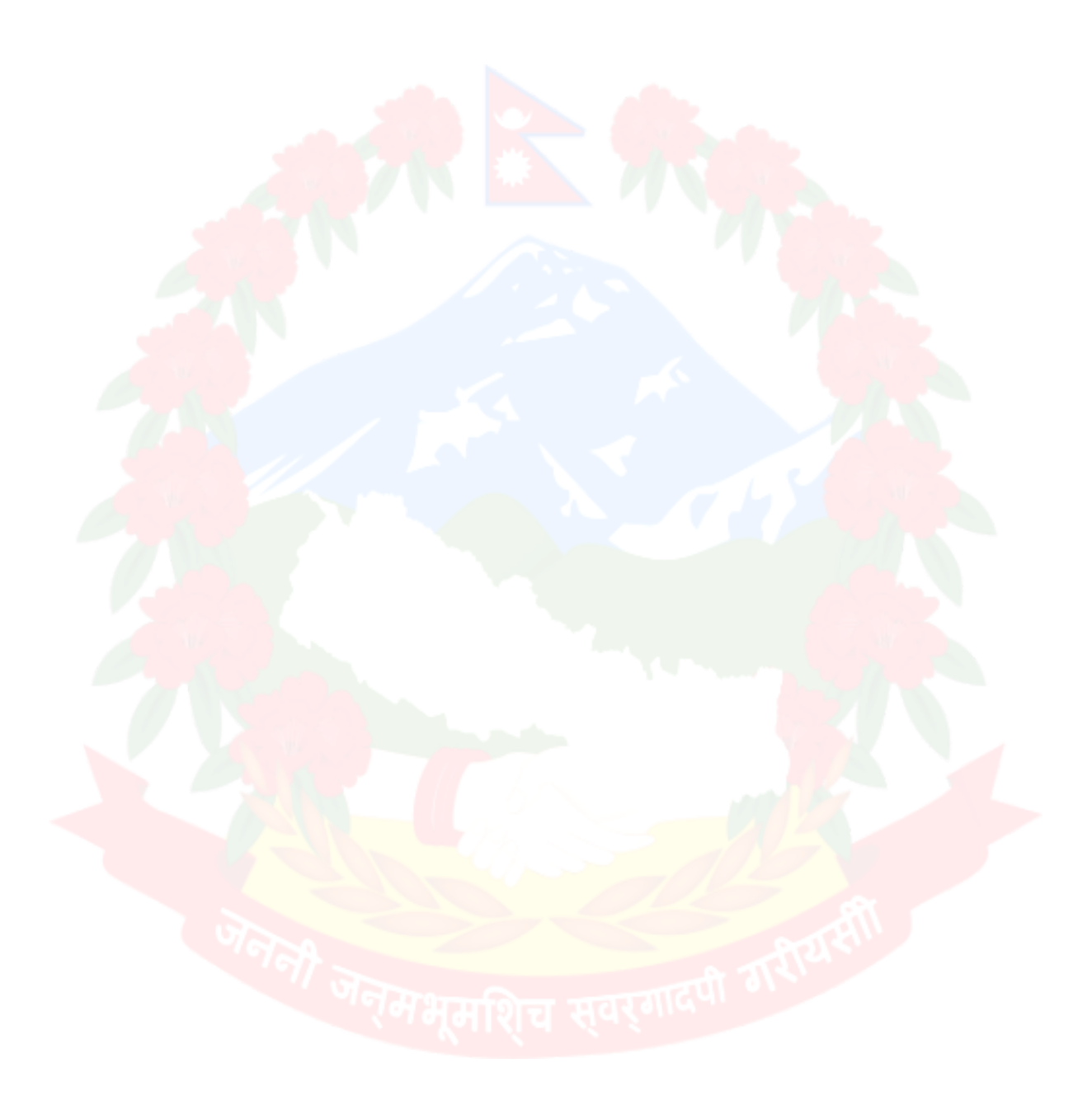

# ईमेल दिइएको प्रकारको हुनेछ।

Advertisement Board Nepal

नेपाल सरकार विज्ञापन बोर्ड बबरमहल, काठमाडौँ

Dear, fast news

Your media registration request has been rejected. Please go through the reject reason and update accordingly before re-submitting.

Reject Remarks !!!

तपाईको आवेदन अस्वीकृत भएको कारण ....

Copyright © 2021. All rights reserved Advertisement Board Nepal

Fig: अस्वीकृत इमेल को प्रकार

रेमभूमशिच स्वर्गाद